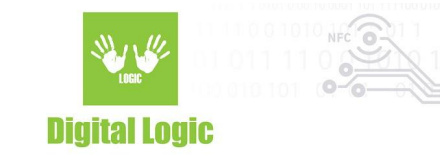

# uFR Online UDP broadcast using card data Version 1.1

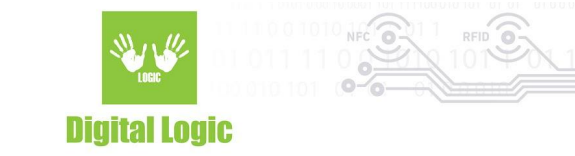

## **Table of contents**

| How to enable UDP broadcast using card data ? | 3 |
|-----------------------------------------------|---|
| Card data format                              | 3 |
| Troubleshooting                               | 3 |
| Revision history                              | 4 |

Digital Logic Ltd.

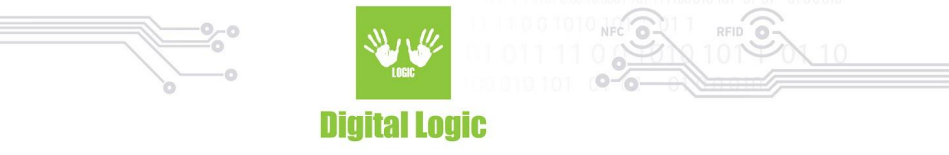

#### How to enable UDP broadcast using card data?

- 1. Login to uFR Online WEB frontend configurator.
- 2. Enable "Master mode".
- 3. Make sure that "HTTP POST request" is disabled (if you use only UDP broadcast).
- 4. Make sure that "UDP broadcast" is enabled (should be enabled by default).
- 5. Navigate to the "UDP broadcast IP address" Section.
- 6. Enter delimiter in "IP address (or delimiter if IP is stored in card)" field.
- 7. Enter 0 to read ASCII formatted card data or 1 to read the plain text NDEF formatted card data.
- 8. Click on the "Save and Restart" button to apply changes.

## Card data format

Data stored in the card must be in the following format. If the format is wrong, data won't be sent.

| IP ADDRESS:PORT | DELIMITER | DATA - MUST BE NULL TERMINATED STRING |
|-----------------|-----------|---------------------------------------|
|-----------------|-----------|---------------------------------------|

# Troubleshooting

- 1. Device beeps once and the green light is turned on. **OK.**
- 2. Device beeps twice and the red light is turned on. **NOT OK.** 
  - Check if the delimiter is set in WEB frontend configurator correctly.
  - Check if the card user space is not bigger than card available (eg. If MiFare Classic 1K is used, it should be 710 or less).
  - Check if data is stored in the correct format. **Must contain IP address and PORT, not** only IP.

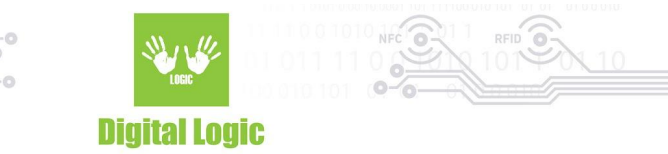

### **Revision history**

| Date       | Version | Comment                        |
|------------|---------|--------------------------------|
| 2022-02-01 | 1.0     | Base document                  |
| 2022-02-07 | 1.1     | Firmware version 2.6.9 changes |

Digital Logic Ltd.

4